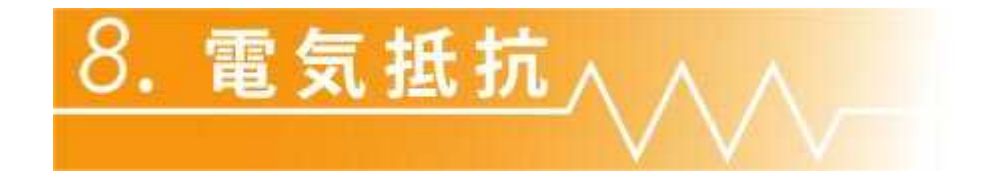

電気抵抗の実験へようこそ、

ここでは,ホイートストン・ブリッジを用いて導体の電気抵抗 を精度良〈求める方法を学びます.また電気抵抗の温度変 化を,金属と半導体について測定することで両者の性質の 決定的な違いが理解できると思います.

このテキストでは実験を行う上での注意点や,うまくデータを取るためのコツのようなものを紹介していきます.

前期の実験と同様に、データの収集や解析の際には一部 (あるいは全部)パソコンを用います. **測定を始める前に"マイドキュメント"フォルダに新し** いフォルダを作成して下さい、フォルダ名は今日の日 付(例えば 2003 年 1 月 15 日ならば「20030115」な ど)にして下さい. そして保存したいデータやグラフは、全て作成したフォルダ の中に保存するようにして下さい.

## 2. 実験の概要

本実験では、電気抵抗の測定にホイートストン・ブリッジを用いま す。ホイートストン・ブリッジについては、テキストに詳しく書かれて いますので,そちらを参照して下さい。 テキストには実験装置として P.O.箱が紹介されています. しかしながら接触がうまくとれないことがある等の不具合があった ため、現在は 3. 「<u>実験装置</u>」のように抵抗箱と可変抵抗を別々に 用意するように変更しています.

また,試料の温度を測定する温度計には白金抵抗測温体(前期に 「固体の比熱」で用いたもの)を使用します.

これは、マルチメーターを用いて4端子法(電圧×2,電流×2)で 測定した抵抗値をソフトウェアで温度に換算して読むことが出来ま す.

試料の温度を測定する際には,試料とともに試験管の絶縁油に浸して下さい.測定試料を交換する際には,温度計も差し換えて使用ます.その際に,油で書類や衣服を汚損しない様注意して下さい.

実験の概要は以下の通りです。

- 1. 回路の作成,動作のチェック
- 2. 室温での銅線の抵抗測定
- 3. 電気抵抗の温度変化(銅線)
- 4. 同上(サーミスター)
- 5. 実験結果のグラフ作成.抵抗-温度の実験式を求める.

それぞれの詳しい手順は,左のリンクの4番および5番を参照して下さい.

## 3. 実験装置

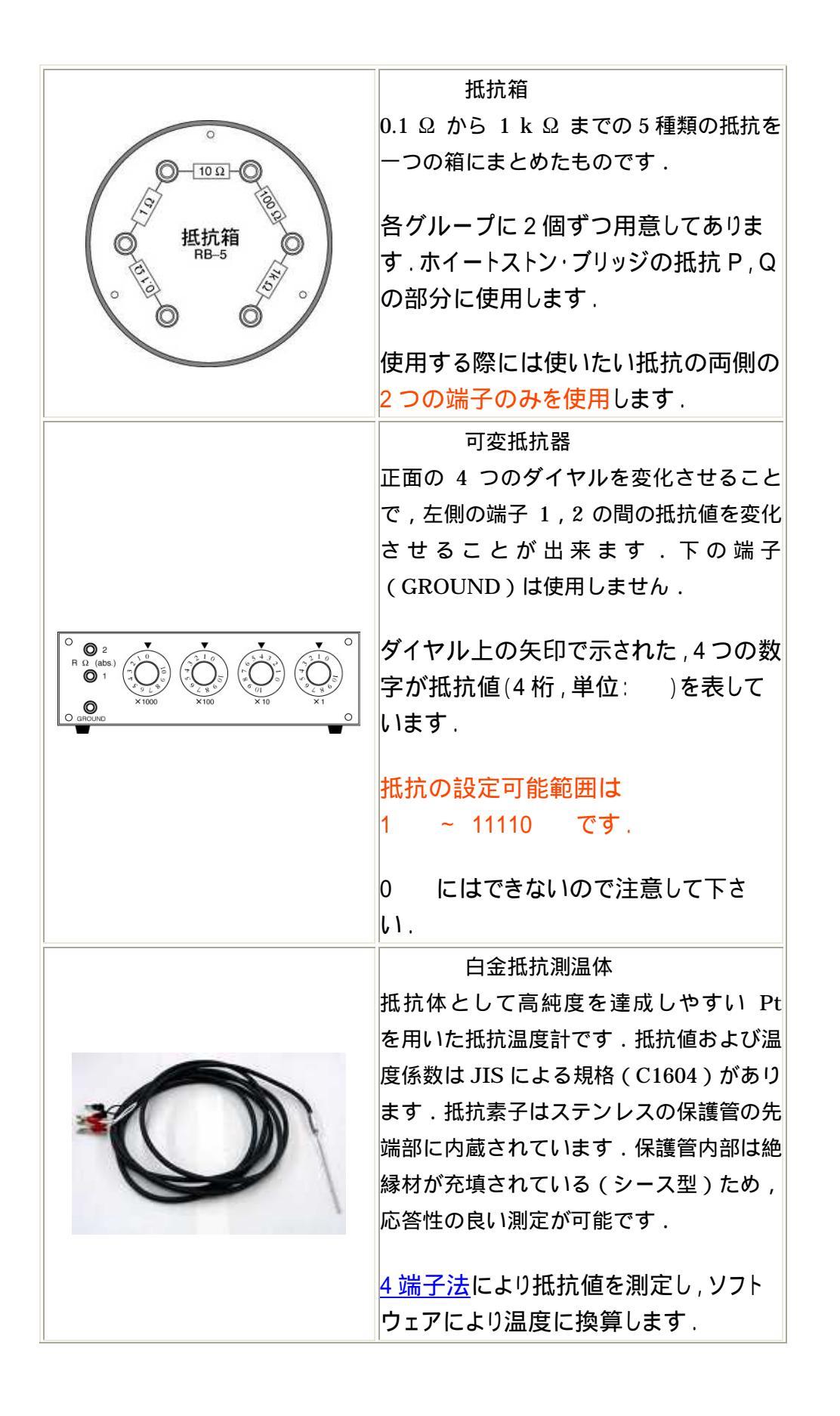

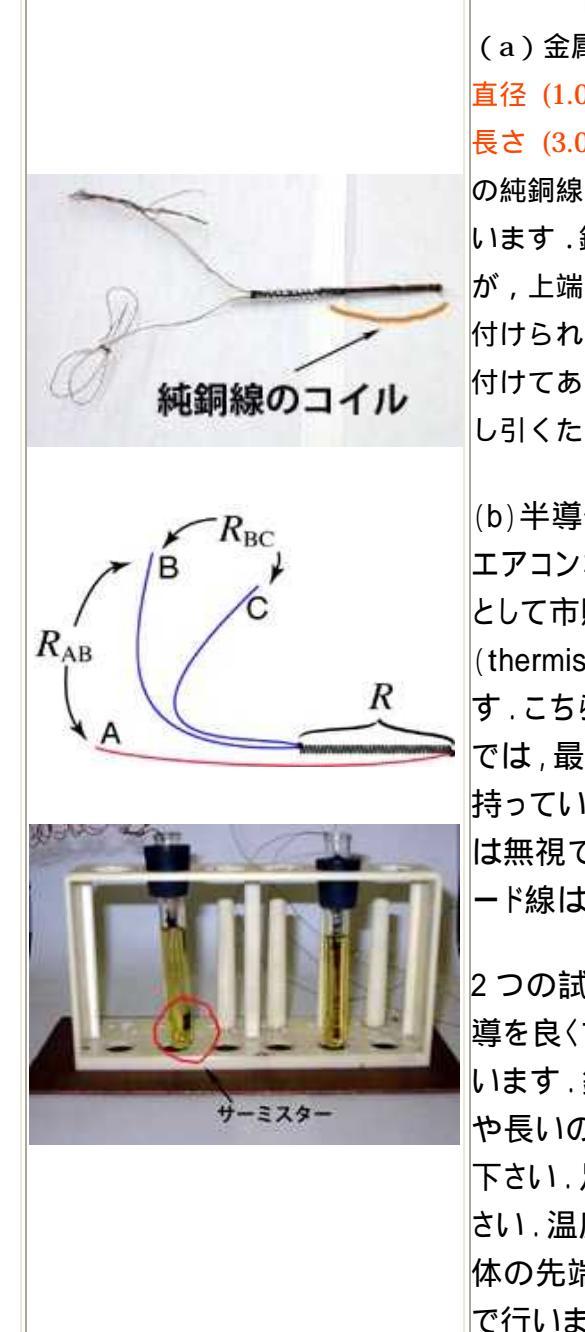

試料 (a)金属抵抗体 直径(1.00±0.08)×10<sup>-4</sup> m 長さ(3.00±0.02) m の純銅線で,絶縁管にコイル状に巻かれて います.銅線コイルの下端にはリード線 A が,上端には 2 本のリード線 BC が取り 付けられています.3 本のリード線が取り 付けてあるのは,リード線の分の抵抗を差 し引くためです.

(b) 半導体抵抗体 エアコンなどの一般的な温度センサー として市販されているサーミスター (thermistor)を試料として用いていま す.こちらは本実験での測定温度範囲 では,最低でも 200 程度の抵抗を 持っているため,リード線の部分の抵抗 は無視できます.そのためこちらにはリ ード線は2本しかついていません.

2 つの試料は下の写真のように,熱伝 導を良〈するために絶縁油に浸されて います.銅線による抵抗体の方は,や や長いので,全体が油に浸るようにして 下さい.足りない場合は,油を足して下 さい.温度の測定は上の白金抵抗測温 体の先端をこの試験官の中に差し込ん で行います.

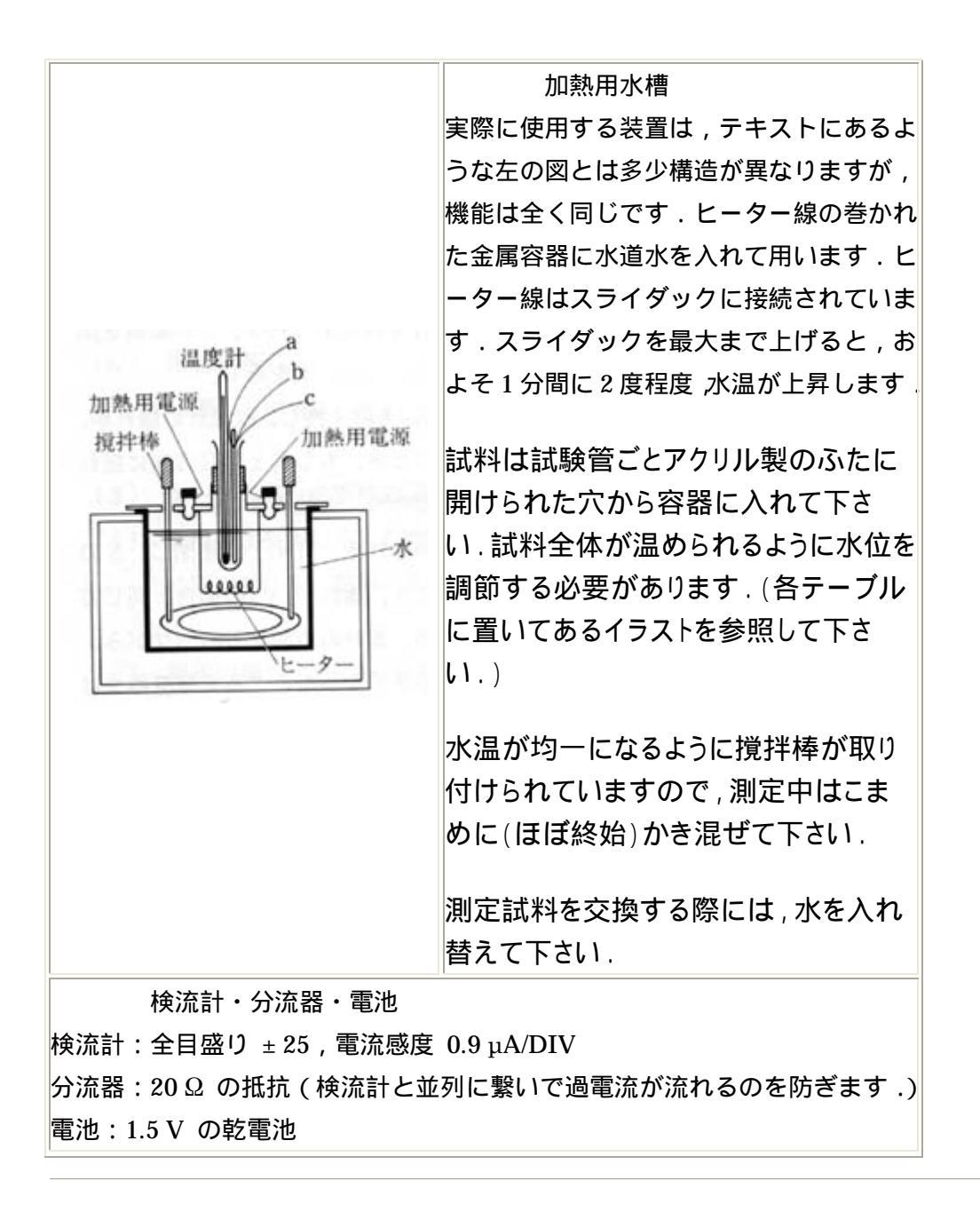

## 4. 実験手順

A. 温度計の使い方

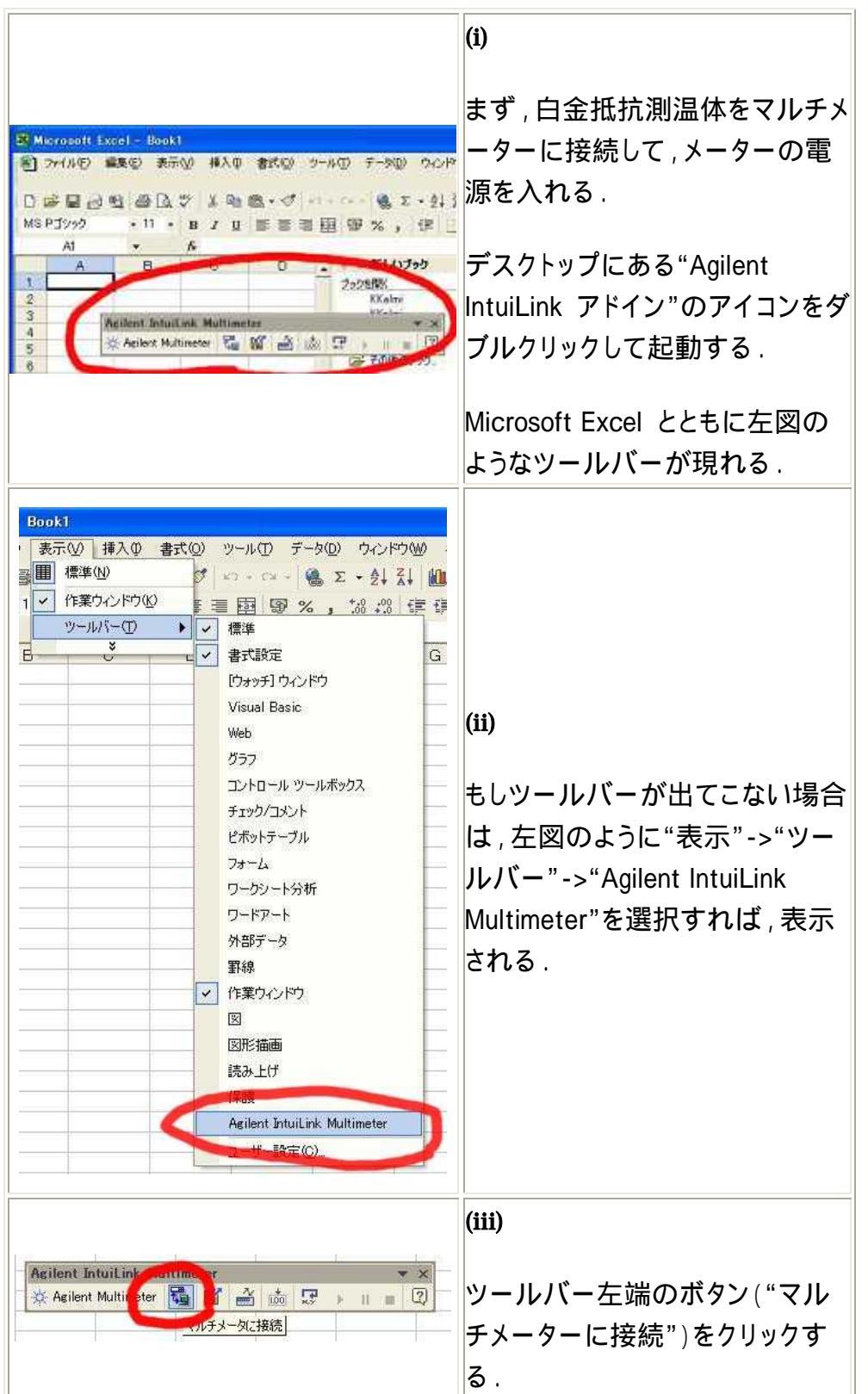

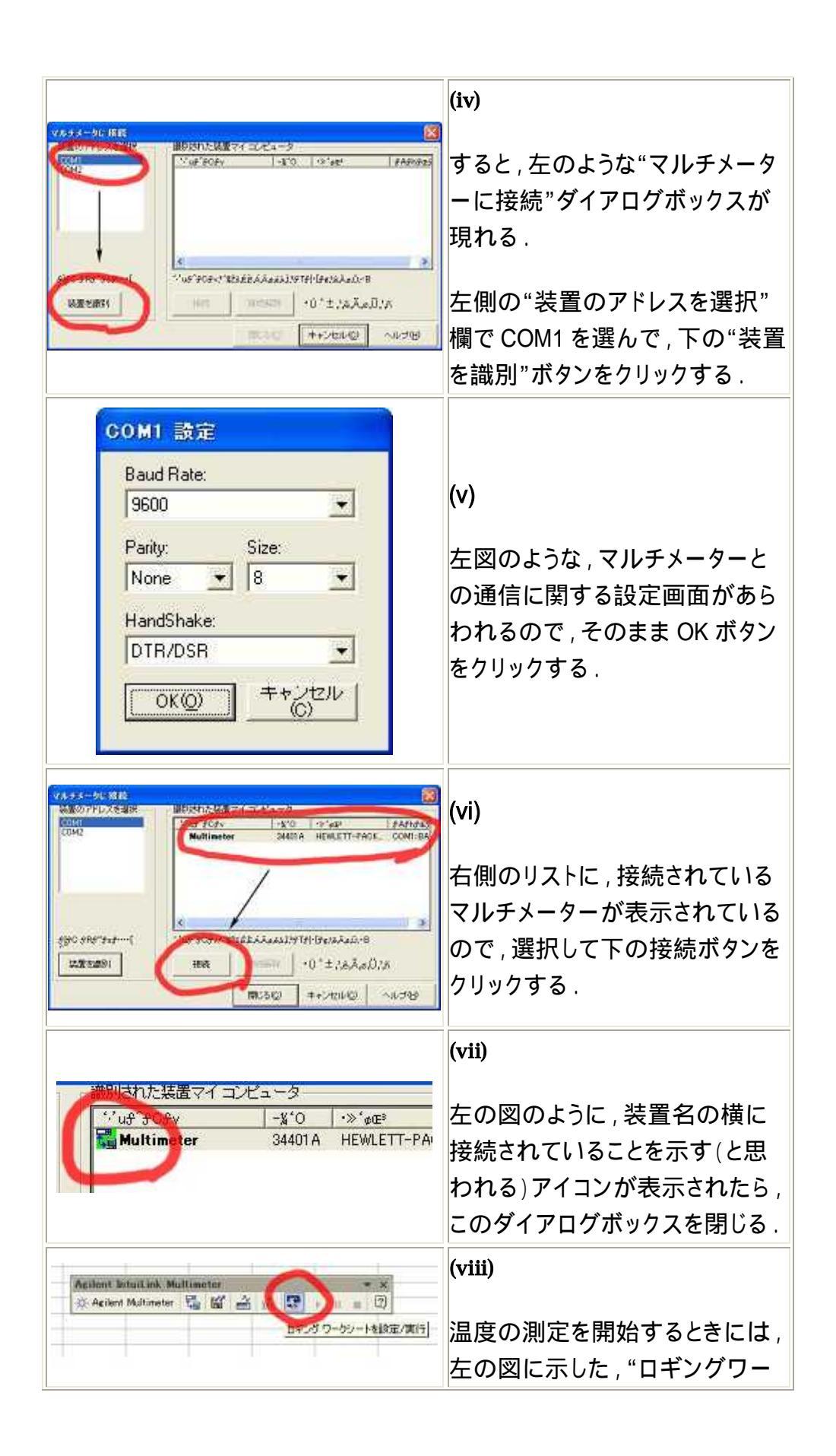

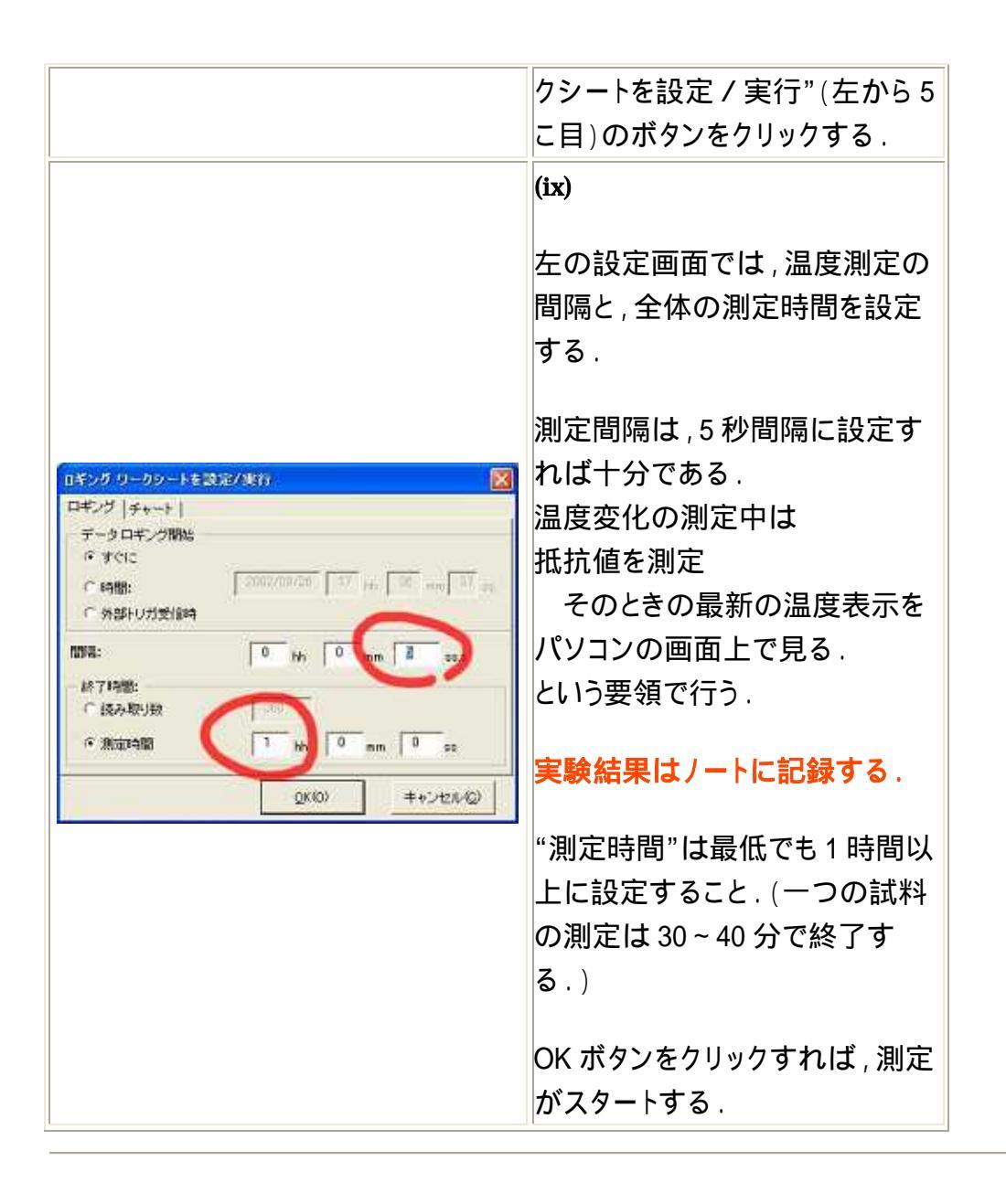

B. 金属(銅線)の電気抵抗の測定

注意:抵抗箱の 0.1 および 1 の抵抗は、抵抗値のず れが大きいため使用を避けて下さい。

(i)

加熱用水槽に水道水を適量入れ,試料の銅線を絶縁油の入った試験管の中に入れる.絶縁油が足りない場合は,試料全体が浸るように適宜足すこと.

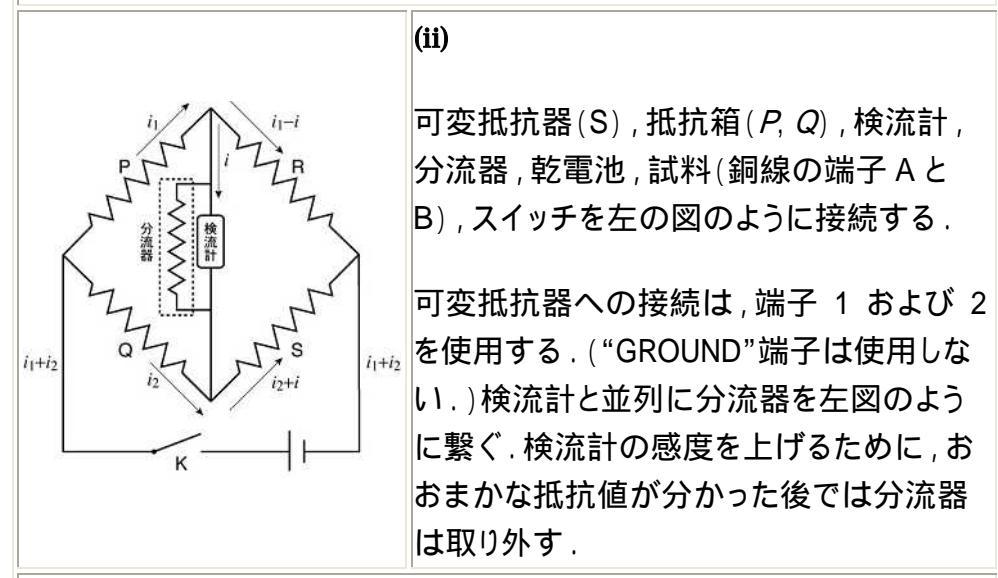

### (iii)

まず, Pと Qの部分の抵抗を等しくとり(例えば P= Q= 100 ), S の部 分を短絡して<mark>瞬間的に</mark>スイッチ K をおす.検流計の振れが左であるか 右であるかを見る.

(iv)

可変抵抗器の抵抗値 S を大きめ(例えば 5000 )に設定し,P/R>Q /Sとなるようにする.再びスイッチ K を軽く押し,検流計の振れが (iii) の場合と反対向きであることを確かめる.もし同じ方向に振れるならば配 線に問題があるので点検すること.

(v)

(iii)と(iv)のそれぞれの場合の検流計の振れが反対になることを確かめた 後, *S*の抵抗値を様々に変えて検流計の振れを見る.このとき,振れが (iv)と同じ方向ならば, *S* > *R*であり,逆方向ならば *S* < *R*である.

振れの方向を調べながら,振れが小さくなるように S を選んでいく.振れ が小さくなったところで分流器を外して上記の操作を繰り返す.このとき, スイッチの接触は瞬間的に行うように注意する. このようにして,振れを最小にする *S* を求め,*S* から R (この場合は *S* = R )の値を求める.

(vi)

次に, P / Q=10 / 100(例えば P=100 、Q=1 k )となるように P と Q を選び, S の値を(v)で求めた約10倍にして, (v)と同様の操作を行い, 再び振れを最小とする S を求める.この S の値から

$$R = \frac{P}{Q} \times S = \frac{1}{10}S$$

より R を求める.このようにして得られた R の値は(v)で得られた値より 1 桁精度が高くなる.

(vii)

さらに, P/Q=1/100 (例えば P=10、Q=1k)となるように Pと Qを選んで,同様の操作を行い,さらに1桁多い Rの値を求める.この とき, Rが2つのSの間にあるときは,検流計の左右の振れの大きさに 比例配分して値をきめる.

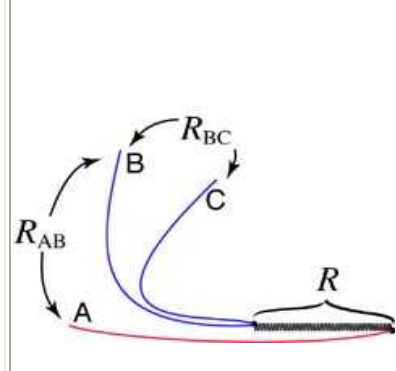

(viii)

このようにして求められた抵抗 R は,試料 (銅線)とリード線の抵抗の和 R<sub>AB</sub> である. そこで,リード線の先端 B,C 間の抵抗を, A,B 間と同様に測定して,B,C 間の抵抗 R<sub>BC</sub> を求める.

R<sub>AB</sub> から R<sub>BC</sub> を差し引き,試料の真の抵 抗 R(= R<sub>AB</sub> - R<sub>BC</sub>)を求める.

(ix)

室温での測定が終わったら、過熱水槽中にサンプルをいれ、スライダック を"STOP"(赤印)までまわした状態で、撹拌棒で撹拌しながら水槽の水 を過熱する.

(x)

昇温しながら R<sub>AB</sub> の温度変化を測定する.(小数点以下2桁まで)

上記(vi)~(vii)の要領により,数分間隔(できるだけ頻繁に)で R<sub>AB</sub> を素

早く測定する.

抵抗値が確定したら,その瞬間にパソコンのモニタに表示されている,最 新の温度を読んで記録する.

(xi)

抵抗測定は室温から80度付近まで行う.

測定が終了したら,スライダックを0まで戻し,コンセントを抜く.

試料のリード線を,ブリッジ回路から外す.

半導体の抵抗測定に備えて,過熱水槽の水を交換する.(やけどをしな いように注意して下さい.)

C. 半導体の抵抗測定

(i)

水槽の水を入れ替え,サーミスターの試料が入っている試験管を水槽の ふたに取り付ける.

試料の両端に取り付けられたリード線を銅線の試料と付け替える.

(ii)

銅線の場合と同様の手順で,室温から 80 °C 付近まで 数分おきに(で きるだけ頻繁に)測定する.

*P* および *Q* は *P* = *Q* = 1000 に選んで測定する.

また,サーミスターの抵抗の変化は,銅線に比べてとても激しいため,抵 抗値の最小桁は読み取るのが困難である.

特に 50 ° 付近までは測定中にも抵抗値が大き〈動いてしまうので,無 理をして最小の桁まで読み取る必要はない.

# 5. データの整理

|                                                                                                    |                                                                                                    |                                                                                                    | (i)                                                                                   |
|----------------------------------------------------------------------------------------------------|----------------------------------------------------------------------------------------------------|----------------------------------------------------------------------------------------------------|---------------------------------------------------------------------------------------|
| 9                                                                                                    | 49.62                                                                                                    | 6.22                                                                                                    |                                                                                       |
| 10                                                                                                    | 51.79                                                                                                    | 6.25                                                                                                    | デフクトップにある Origin のアイコンを                                                               |
| 11                                                                                                    | 54.63                                                                                                    | 6.32                                                                                                    | ノスクドックにのるOnginのアイコンを                                                                  |
| 12                                                                                                    | 56.77                                                                                                    | 6.36                                                                                                    | ダブルクリックして起動し、ノートに記                                                                    |
| 13                                                                                                    | 59.03                                                                                                    | 6.42                                                                                                    | 録した温度と抵抗値の結果をワーク                                                                      |
| 14                                                                                                    | 61.61                                                                                                    | 6.49                                                                                                    | wのに 温皮 C1い 11 直 の に 温皮 C1い 11 直 の に 温皮 C1い 11 直 の に ー ク ー ク                           |
| 15                                                                                                    | 63.92                                                                                                    | 0.53                                                                                                    | シート(表)に                                                                               |
| 10                                                                                                    | 63.49                                                                                                    | 6.00                                                                                                    |                                                                                       |
| 18                                                                                                    | 70.21                                                                                                    | 6.65                                                                                                    | ∧ カラ /、注度( ° C)                                                                       |
| 19                                                                                                    | 72.73                                                                                                    | 6.71                                                                                                    |                                                                                       |
| 20                                                                                                    | 74,78                                                                                                    | 6.76                                                                                                    | B カラム:抵抗 R <sub>AB</sub> ( )                                                          |
| 21                                                                                                    | 77.73                                                                                                    | 6.84                                                                                                    |                                                                                       |
| 1                                                                                                    |                                                                                                    | 100                                                                                                    | のように手で打ち込む。                                                                           |
| 1         2           2         2           3         2           4         3           5         3           6         4           7         4           8         4           9         4           10         5           11         5           12         5           13         5           14         6           15         6 | 24.06 5.65<br>26.38 5.7<br>27.86 5.76<br>31.64 5.83<br>34.54 5.83<br>40.71 6.05<br>42.87 6.05<br>45.67 6.13<br>42.87 6.05<br>51.79 6.25<br>51.79 6.25<br>51.79 6.25<br>54.63 6.32<br>56.77 6.36<br>59.08 6.42<br>56.77 6.36 | 1995年110日<br>1995月10日<br>1995月10日<br>1995月10日<br>1995月10日<br>1995月10日<br>1995月10日<br>1995月11日<br>1995月11日<br>199 | (ii)<br>ワークシート(表)の余白を右クリック<br>して"新しい列の追加"を選択してカラ<br>ムCを追加する.                          |
| 576381532526                                                                                                    | 右クリ<br>作回<br>満 切り取り<br>国 コピー<br>電 貼り付け<br>挿入<br>削除<br>クリア<br>列1値の設定<br>列1値の一個<br>ソートの中                                                                                                    | の設定<br>・<br>語定                                                                                                    | (iii)<br>カラム C のタイトル部分(左図の黄緑<br>のマーカー部分)を右クリックして , ポ<br>ップアップメニューから"列値の設<br>定"を選択する . |

### A. 金属抵抗の結果

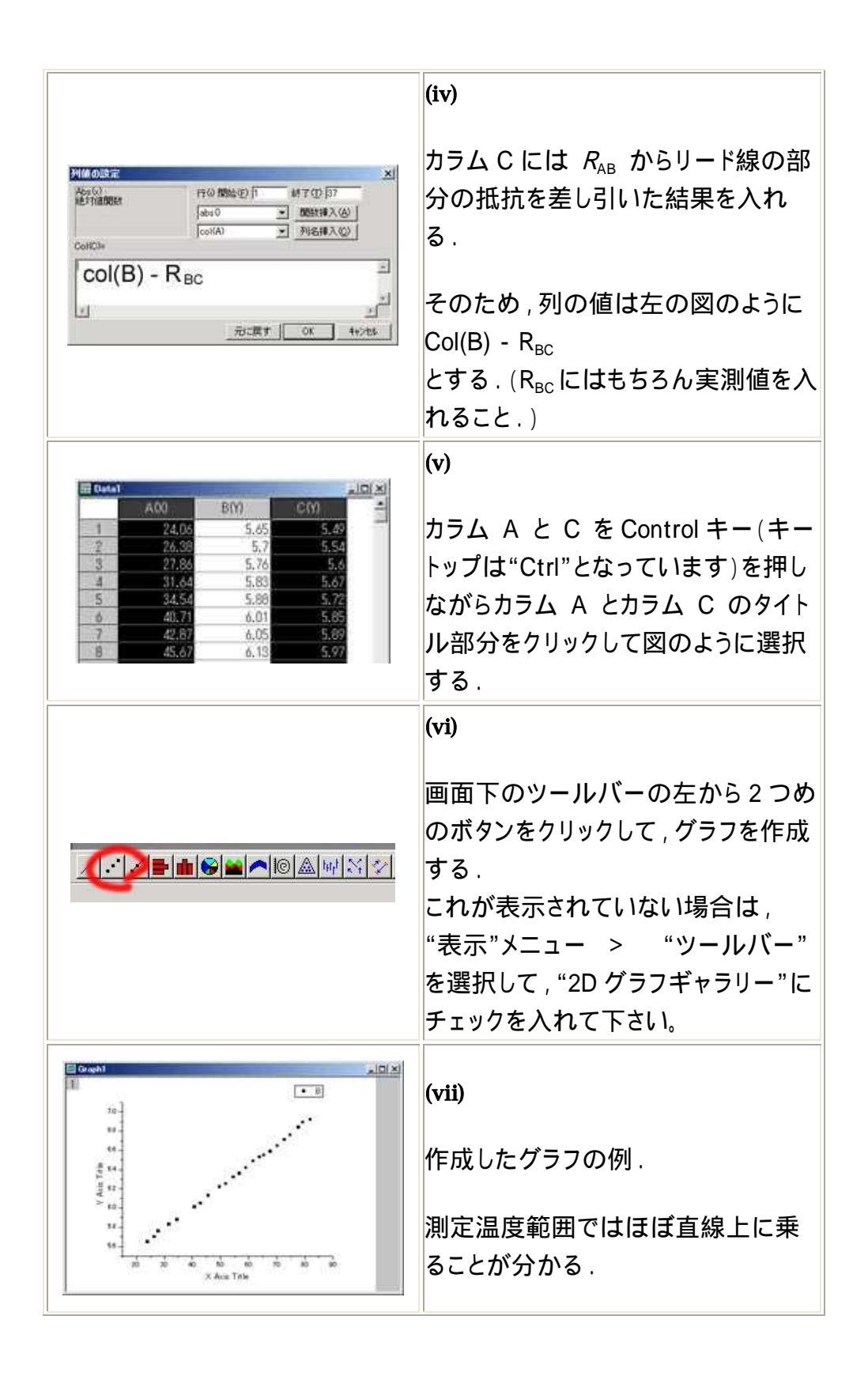

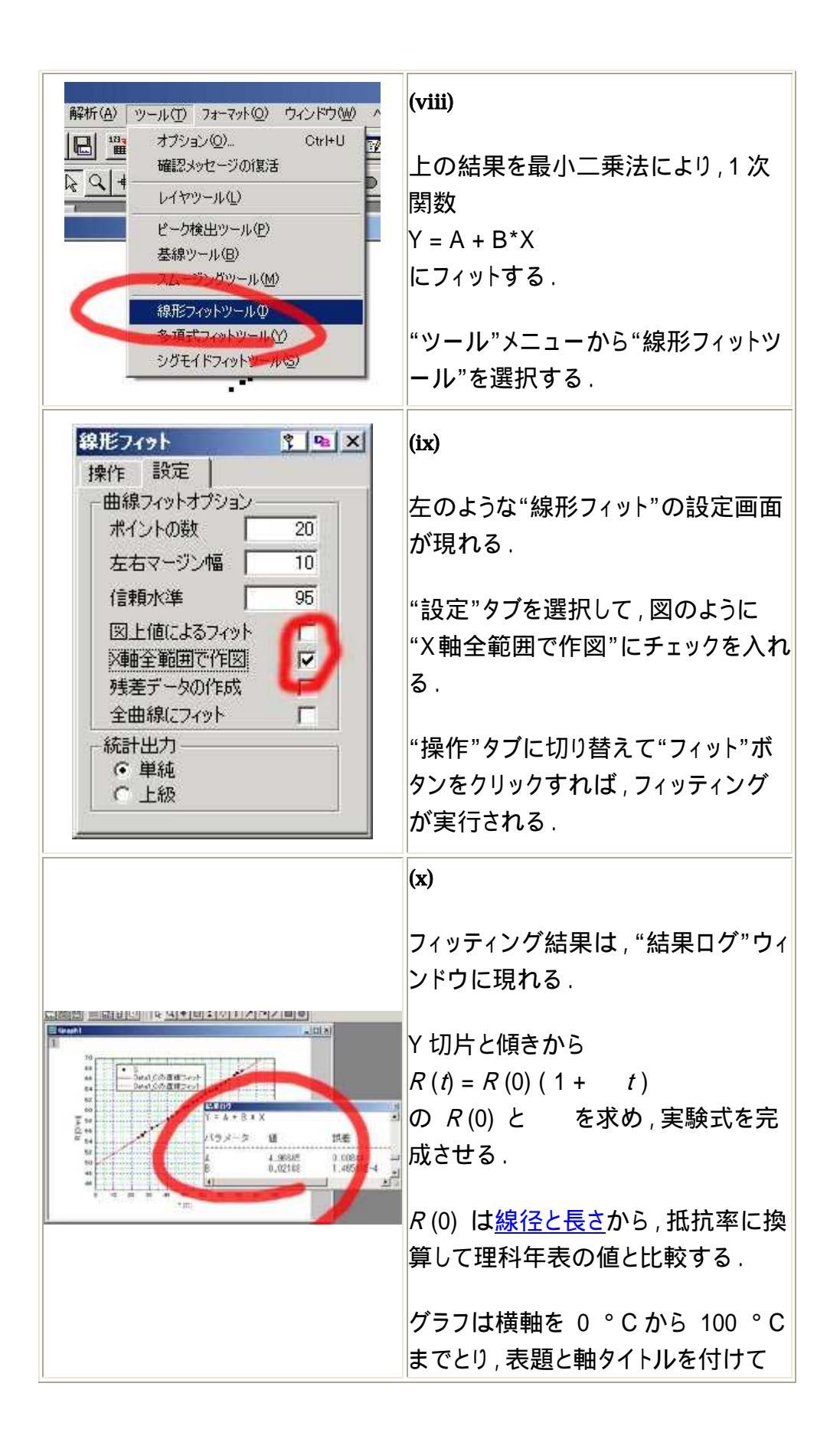

完成させること.

|                                                    |                                                                                        |                                                             | (i)                                                                                                    |
|----------------------------------------------------|----------------------------------------------------------------------------------------|-------------------------------------------------------------|----------------------------------------------------------------------------------------------------|
| 🔠 Data4                                            | A00                                                                                    | 8(1)                                                        | 銅線の場合と同じように,温度と抵抗<br>値をそれぞれカラムAとカラムBに手                                                                                                    |
| 35<br>36<br>37<br>38<br>39<br>40<br>41<br>42<br>43 | 78,98<br>80,78<br>82,27<br>83,76<br>84,54<br>85,42<br>85,42<br>86,76<br>88,66<br>89,87 | 349<br>331<br>318<br>306<br>299<br>291<br>281<br>269<br>259 | <ul> <li>打ちで入刀する.</li> <li>先ほどと同じように,カラムA,Bを選択して,グラフを作成する.(R[]]v.s.t</li> <li>[°C]のグラフ)</li> <li>作成されたグラフに表題や,軸ラベルを入力してグラフを完成させる.これは<br/>テキストのグラフ(図8-9)に該当する.</li> </ul>         |
| PHIM OUR III<br>App (c)<br>BET HARDEN<br>Controle  | rt⊌1<br>∫abu0<br>[col(A) + 273                                                         | 15)<br>■ 0K                                                 | (ii)<br>最終的に求めたいのは"抵抗値"と<br>"絶対温度の逆数"の関係である.<br>カラムCとDを追加する.(表の余白で<br>右クリックして,"新しい列を追加"を2<br>回繰り返す.)<br>測定温度を絶対温度に変換し,その<br>逆数をカラムCにいれる.(カラム C<br>の"列値の設定"で左の図のような計<br>算を行えば良い.) |

B. 半導体 (サーミスター)の抵抗測定の結果

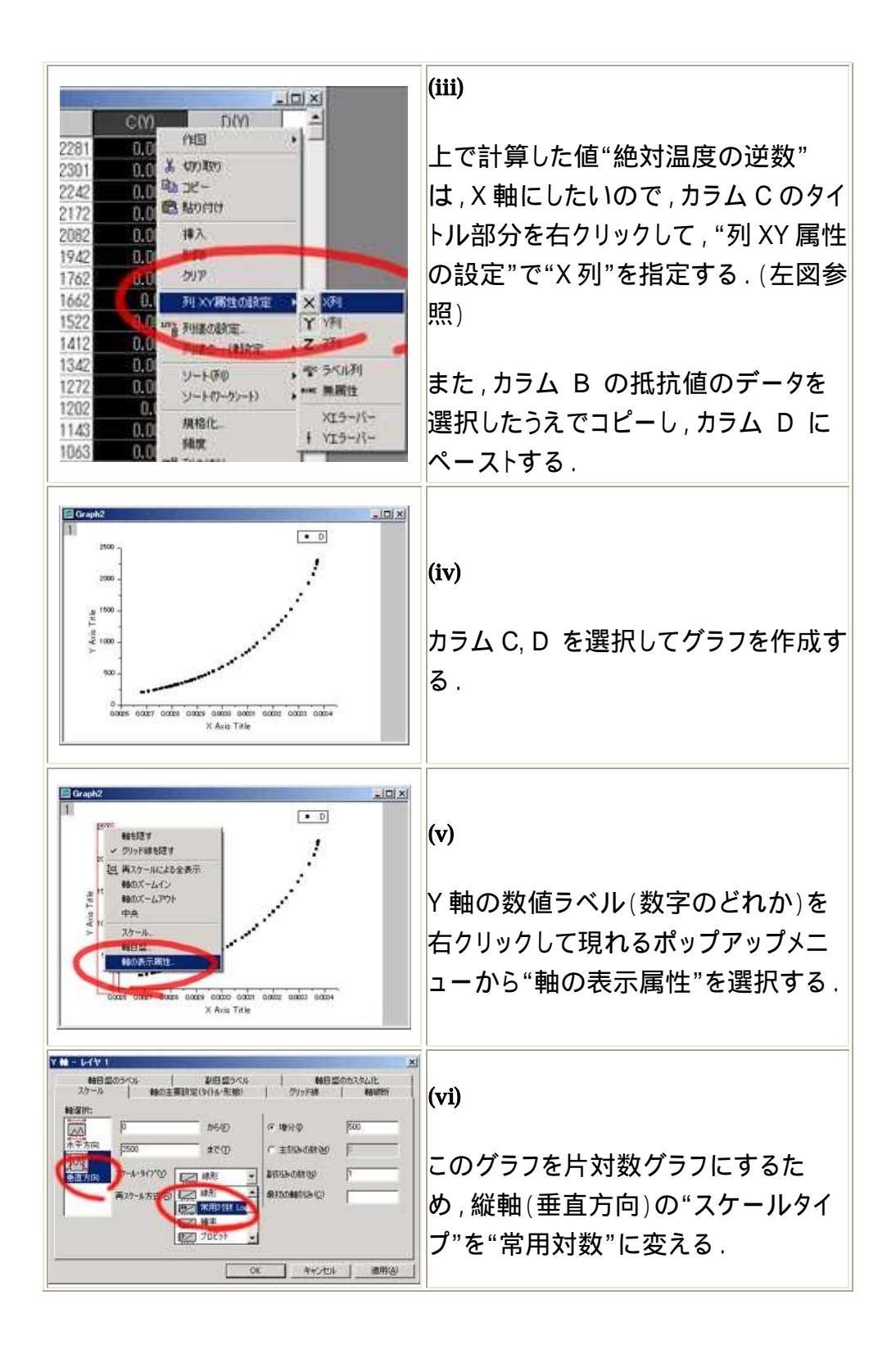

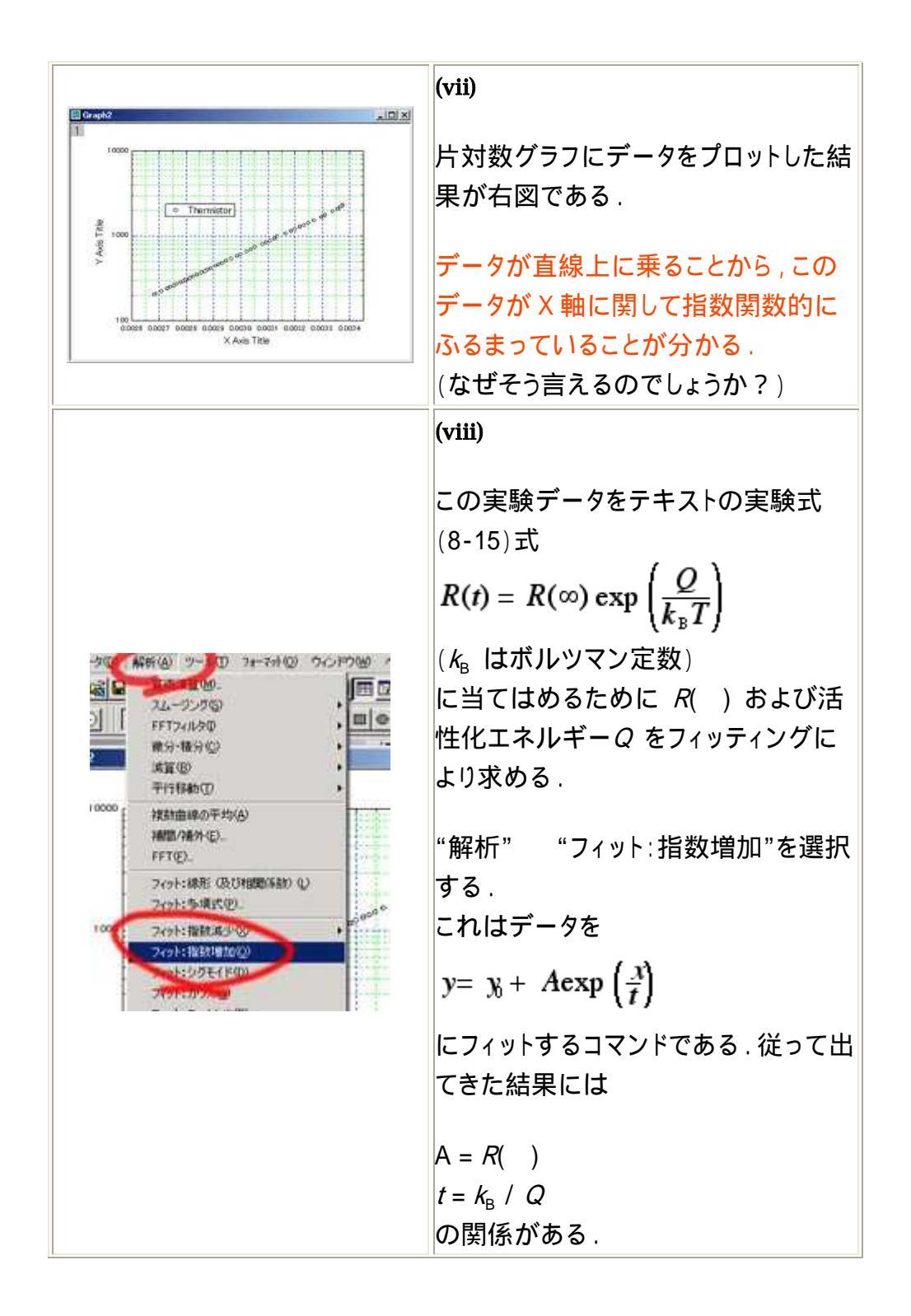

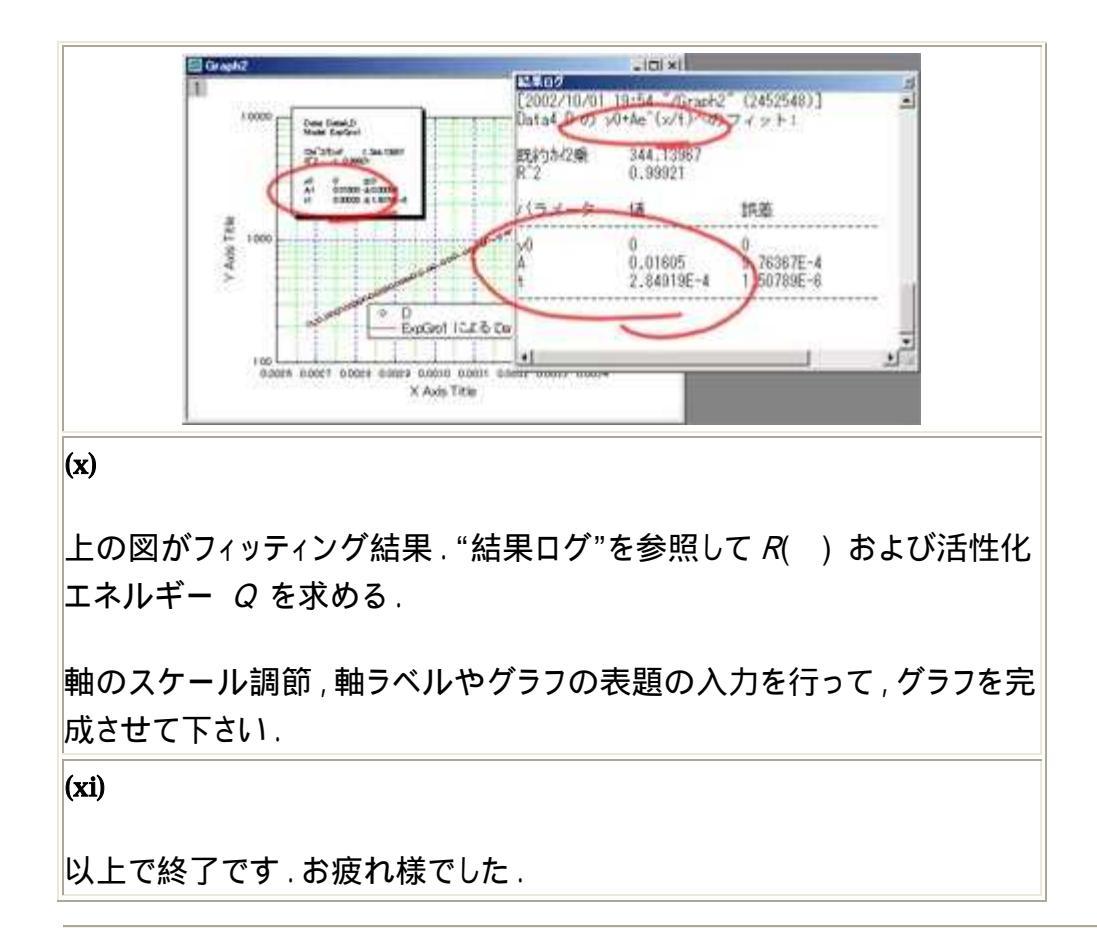

## 6. 実験上の注意点

A. 結線をする際の注意

(i)

金属抵抗と半導体抵抗の両方の試料とも,リード線には絶縁のための塗 装被覆がついています.

端子につける部分の被覆が良くはがれていないと,電気的な接触がうま くとれないことがあります.このことによって,ブリッジ回路がうまく働かな いことがあるため,接続前にはリード線の先端を見て,被覆がはがれて いるか確かめて下さい. もし被覆のは〈離が不完全な場合には,紙やすりで磨いて下さい.(紙や すりは実験室前方,ホワイトボードのそばにあります.自由に持っていっ て下さい.)

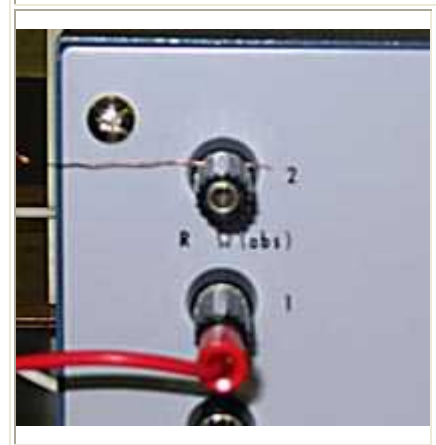

#### (ii)

リード線を端子に繋ぐときは,左の写真の 上の端子のように,リード線の磨かれた 部分が挟まれるように接続して下さい.

バナナクリップに巻き付けたりするだけで は,まともな接触は期待できません.

(iii)

おそらく間違う人はいないと思いますが,ブリッジ回路の電源には乾電池 を使用して下さい.

過去に実際にあった事故ですが,ヒーター用のスライダックに接続した人 がいました.確実に検流計を壊しますし,<mark>なによりも危険なので</mark>絶対に間 違えないで下さい.